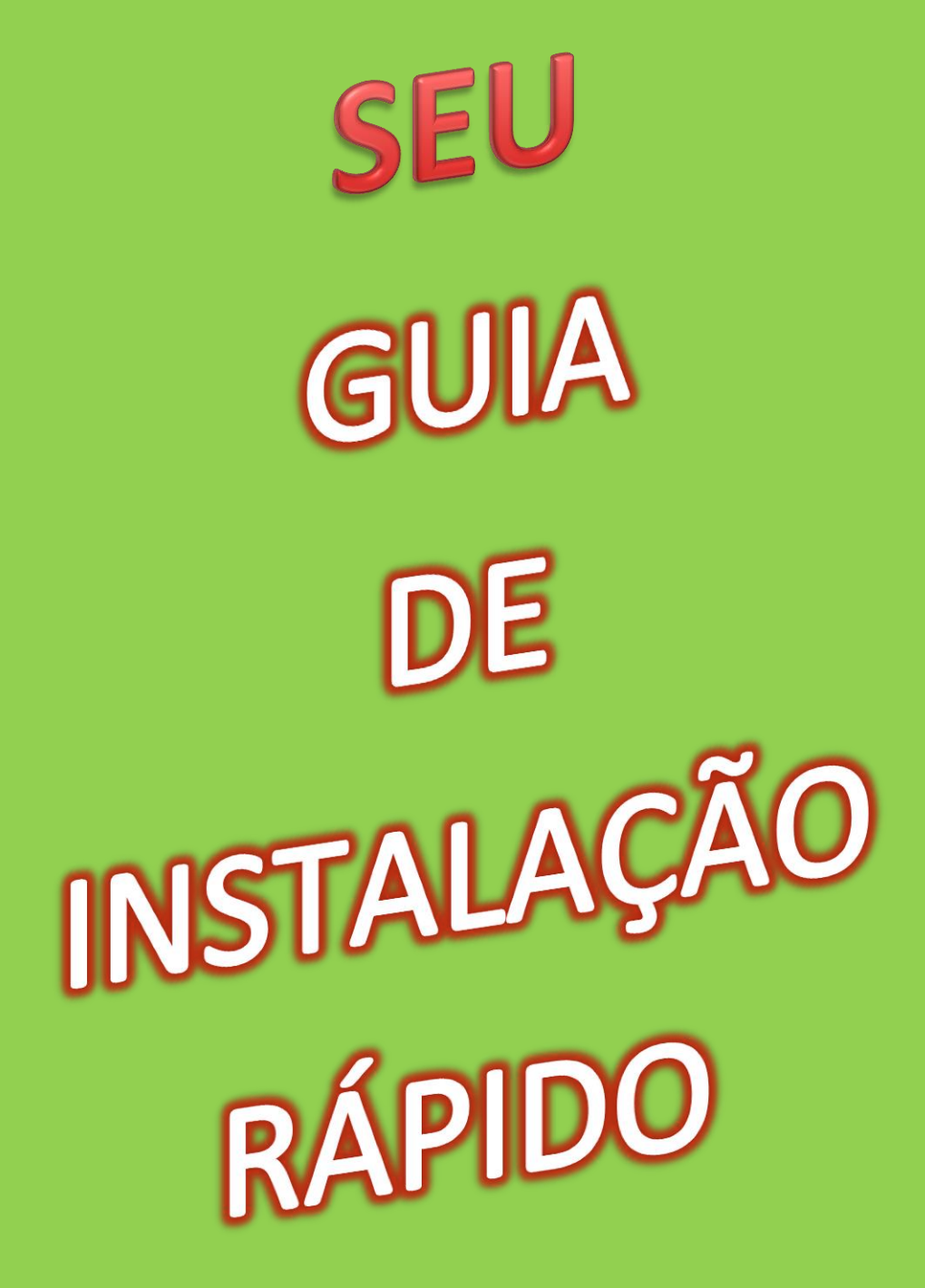

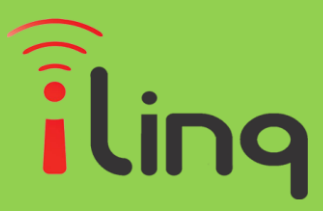

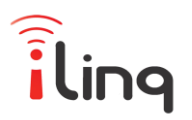

# **BEM-VINDO**

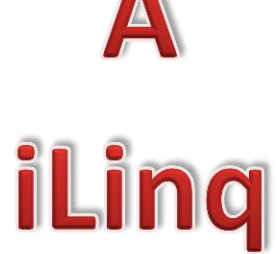

Muito obrigado por escolher a iLinq.

## Estamos muito honrados de tê-lo como novo cliente, e estamos confiantes que você vai adorar a segurança e comodidade que acompanha seu produto iLinq.

Quando criamos a iLinq, decidimos criar uma linha de produtos totalmente diferentes e inovadores. Criamos a iLinq para ser a maior e melhor empresa fabricante e prestadora de serviços para Automação e Segurança Residencial/Comercial do Brasil.

Estamos comprometidos em fornecer serviços e produtos inigualáveis que são:

#### 100% SEM FIO E VIRTUALMENTE IMPOSSÍVEL DE SER BURLADO

Nós somos a única companhia no país a oferecer uma tecnologia sem fio confiável para cada um de nossos clientes. Isto significa que você terá um nível de confiabilidade sem precedentes, que é virtualmente impossível de ser batido.

#### Serviço 5 Estrelas

Em um país onde qualidade de serviço e difícil de encontrar, somos orgulhosos de poder ser uma exceção e poder lhe oferecer um atendimento personalizado e um serviço de classe mundial.

#### Fácil de Instalar

Já se foi o tempo dos sistemas complicados e difíceis de instalar, que requerem um longo tempo de instalação e vários técnicos, sem falar na bagunça de fios e furos nas paredes. Nós fizemos seu sistema iLinq notavelmente fáceis de instalar.

Na verdade e tão fácil de instalar, que pode ser feita a instalação em menos de 10 minutos, sem a necessidade de um técnico e o melhor sem bagunça e furos em suas paredes.

Parabéns por ter se juntado a um seleto grupo de clientes espalhados pelo Brasil que também escolheram a iLinq como parceira.

A Amati

Jose Francisco Rosas Neto & Juliano Zabeo Pessini Fundador e Presidente da iLoc.

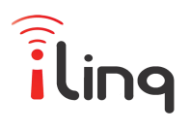

# **iLinq Switch** INSTRUÇÕES INSTALAÇÃO E CONFIGURAÇÃO

#### PASSO 1

Efetue o download do Aplicativo iLinq Center no Play Store para Android ou na Apple Store para iOS e instale.

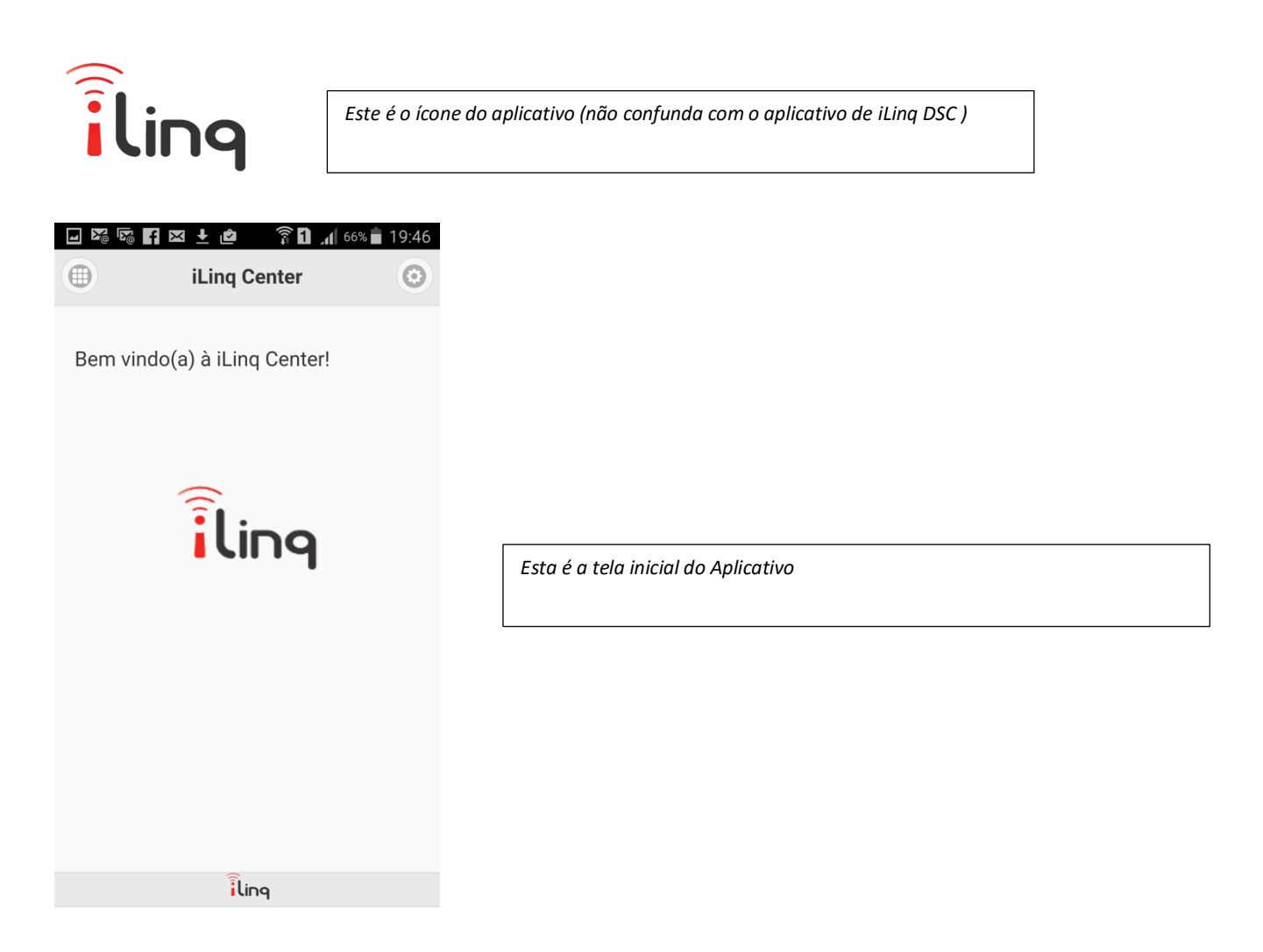

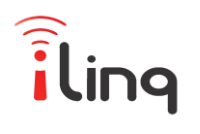

#### PASSO 2

- a. Clique no ícone de Configurações
- b. Selecione a opção Configurações.
- c. Insira seu e-mail e senha (password) fornecida, habilite a opção Mensagens PUSH caso deseje receber mensagens de alertas, e clique em OK.

|                            | .1 66% <b>■</b> 19:46 🛛 🕅 🔽 |                    | 65% 💼 19:56 | ¥ .    | ₽⊠±© ŜD.∥     | 64% 🗎 19:59 |
|----------------------------|-----------------------------|--------------------|-------------|--------|---------------|-------------|
|                            |                             | Setup              |             | •      | Configurações | ¢           |
| Bem vindo(a) à iLinq Cente | er! Be                      | Configurações      | >           | Mer se | PUSH:         |             |
|                            |                             | Dispositivos novos | >           |        |               |             |
|                            |                             | Versão             | >           | Email: |               |             |
| ilinq                      | 1                           | S Fechar           |             | Digite | seu email     |             |
|                            |                             |                    |             | Passwo | rd:           |             |
|                            |                             |                    |             | Digite | sua senha     |             |
|                            |                             |                    |             |        | ок            |             |
| ilinq                      |                             |                    |             |        | iling         |             |

#### PASSO 3

*Certifique-se que o local de instalação esta no alcance do sinal da sua rede Wifi* Instale agora seu Módulo iLinq Switch.

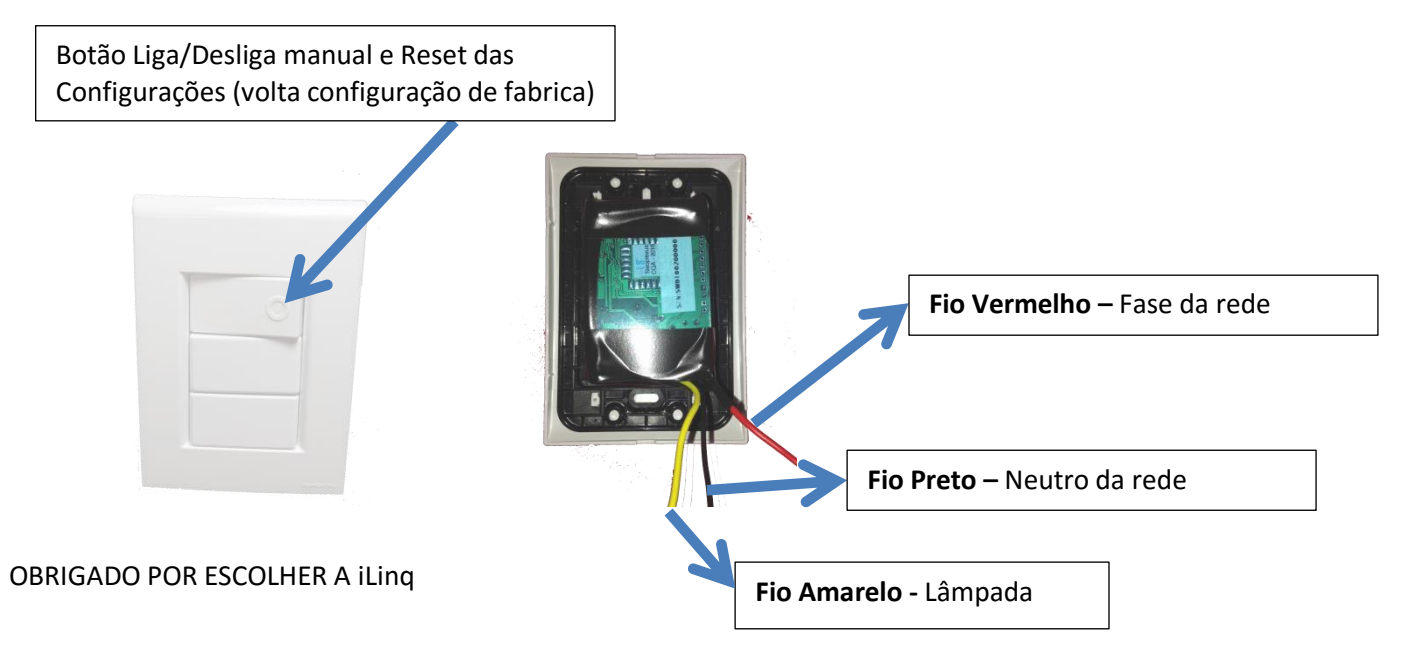

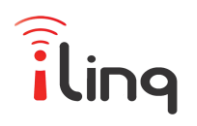

#### ATENÇÃO: DESLIGUE A REDE ELÉTRICA PARA EFETUAR AS LIGAÇÕES. "RISCO DE CHOQUE ELÉTRICO"

- a. Conecte o Fio Amarelo no fio que vai para a Lâmpada
- b. Conecte o Fio Preto no Neutro da rede.
- c. Conecte o Fio Vermelho na Fase da rede.

Obs: Observe que o fio preto e de bitola menor (diâmetro menor) isto porque a corrente que circulará por ele é apenas a de alimentação da fonte interna de 5Vcc. Veja abaixo a ilustração da instalação correta típica de um interruptor comum,

#### Veja abaixo a ilustração de uma ligação comum e uma usando o Módulo iLinq Switch.

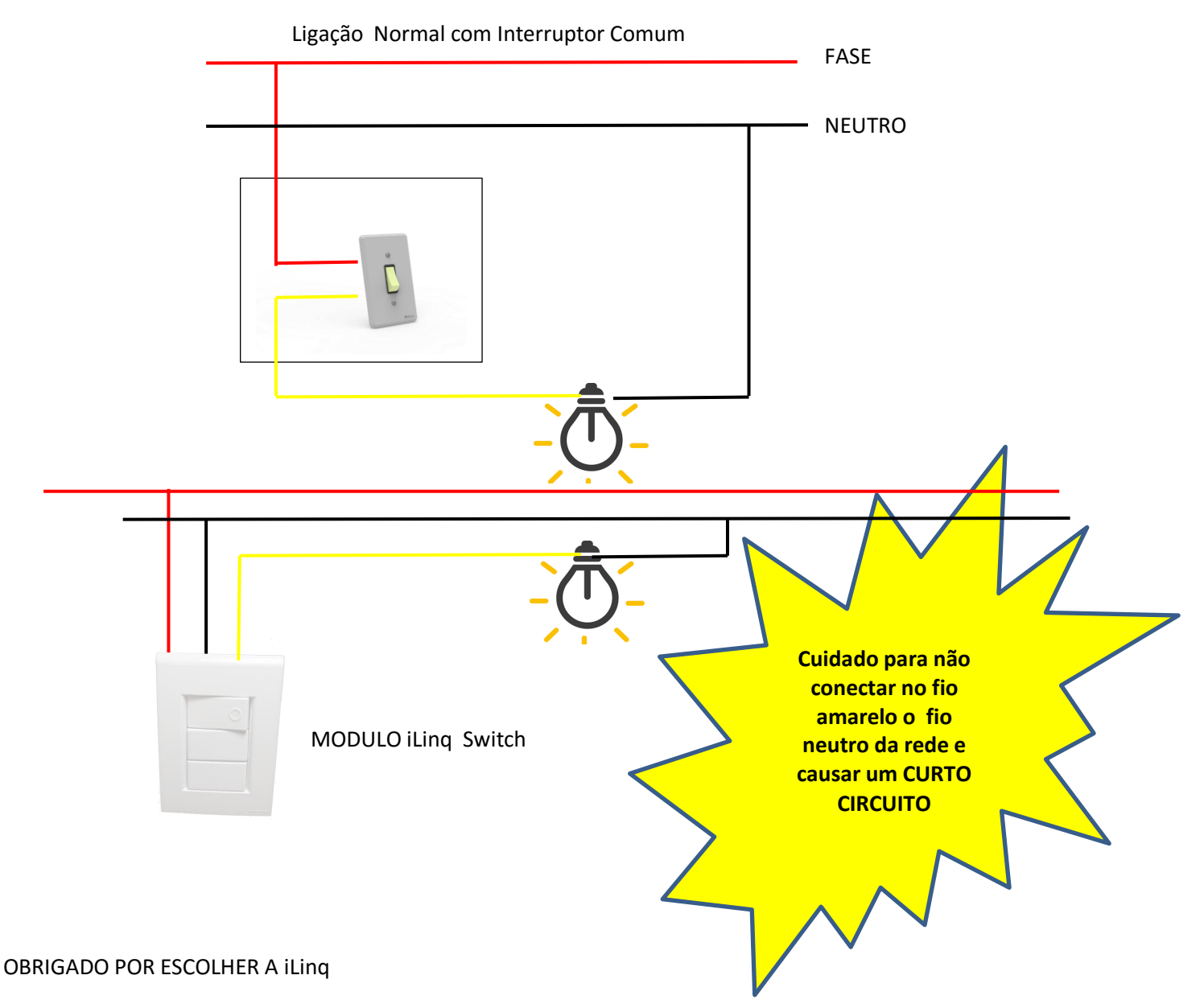

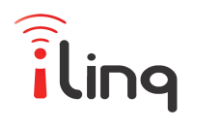

#### PASSO 4

Uma vez feita as conexões, energize o modulo iLinq, e abra o Aplicativo iLinq Center novamente.

#### Versão Android

- a. No menu Setup do aplicativo escolha a opção "Dispositivos novos"
- b. Insira as informações da sua rede wifi e clique em "OK"
- c. Clique em "Selecione o dispositivo" e escolha o dispositivo da lista. (iLing xxxxx)
- d. Clique em "Programar iLing selecionada"

| <b>X</b> @ <b>N</b> @ | F 🗵 🛓 🖄 🤺 🖄 F                                 | 65% 着 19:56      | ⊠ ∞ <b>f</b> ×                                                      | 🛨 🖻 🎧 🖬 📶 63%    | 6 🛑 21:06 | <b>F</b>                                                            | a <u>+</u> ¢ â              | 63% 着 21:11 |
|-----------------------|-----------------------------------------------|------------------|---------------------------------------------------------------------|------------------|-----------|---------------------------------------------------------------------|-----------------------------|-------------|
|                       | Setup                                         |                  | • Co                                                                | onfiguração      | <         |                                                                     | Configuração                | <           |
| B€                    | Configurações<br>Dispositivos novos<br>Versão | 2<br>2<br>2<br>2 | Digite os dados da sua rede WiFi:<br>SSID:<br>Nome de sua rede wifi |                  |           | Digite os dados da sua rede WiFi:<br>SSID:<br>Nome de sua rede wifi |                             |             |
| S Fechar              |                                               |                  | Senha WiFi:                                                         |                  |           | Senha W<br>Sele<br>disp                                             | /iFi:<br>cione o<br>ositivo |             |
|                       |                                               |                  |                                                                     | ОК               |           |                                                                     | ОК                          |             |
|                       |                                               |                  | Selecio                                                             | ne o dispositivo | ⊘         | Se                                                                  | lecione o dispositivo       |             |
|                       |                                               |                  |                                                                     | iling            |           | Pro                                                                 | gramar iLinq selecion       | ada         |

Aguarde a mensagem de que o "Modulo foi configurado com sucesso", caso ocorra algum erro repita o processo novamente.

#### PRONTO SEU MODULO ESTA CONFIGURADO

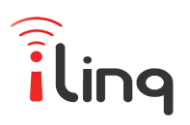

#### Versão iOS

- a. Primeiramente você vai precisar conectar o seu dispositivo (iPhone ou iPad) na rede criada pela iLinq, o nome da rede vai se iniciar com "iLinq xxxx", utilize a senha "0102030405", esta rede vai aparecer na lista de redes wifi ao alcance do seu dispositivo.
- b. No menu Setup do aplicativo escolha a opção "Dispositivos novos"
- c. Insira as informações da sua rede wifi e clique em "Configurar"

| M<br>N | F 🛛 🛨 🖆 🛛 🔓 65%                     | 19:56 | Configuração                               | Configuração                                                                                                    |
|--------|-------------------------------------|-------|--------------------------------------------|----------------------------------------------------------------------------------------------------|
|        | Setup                               |       |                                            | Configuração                                                                                                    |
| B¢     | Configurações<br>Dispositivos novos | >     | Digite os dados da sua rede WiFi:<br>SSID: | Digite os dados da sua rede WiFi:<br>SSID:                                                                                                    |
|        | Versão                              | >     | Senha WiFi:                                | Senha WiFi:                                                                                                    |
|        |                                     |       | V V Done   Q W E R T Y U I O P             | Conecte-se na rede WiFi iniciada por<br>iLinq, utilize a senha <u>0102030405</u> e<br>após a conexão ser estabelecida com<br>sucesso, pressione o botão abaixo. |
|        |                                     |       | ASDFGHJKL                                  | Configurar                                                                                                    |
|        |                                     |       | ★ Z X C V B N M                            | <aguardando></aguardando>                                                                                                    |
|        |                                     |       | 123                                        | iling                                                                                                    |

Aguarde a mensagem de que o "Modulo foi configurado com sucesso", caso ocorra algum erro repita o processo novamente.

#### PRONTO SEU MODULO ESTA CONFIGURADO

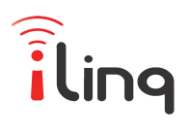

### Utilizando seu Modulo iLinq

#### Ligando e Desligando Dispositivos.

- 1. Abra o aplicativo iLinq Center e clique em Menu
- 2. Escolha a opção iLinq Switch
- 3. Utilize o botão Desl./Lig. para ligar o seu rele.

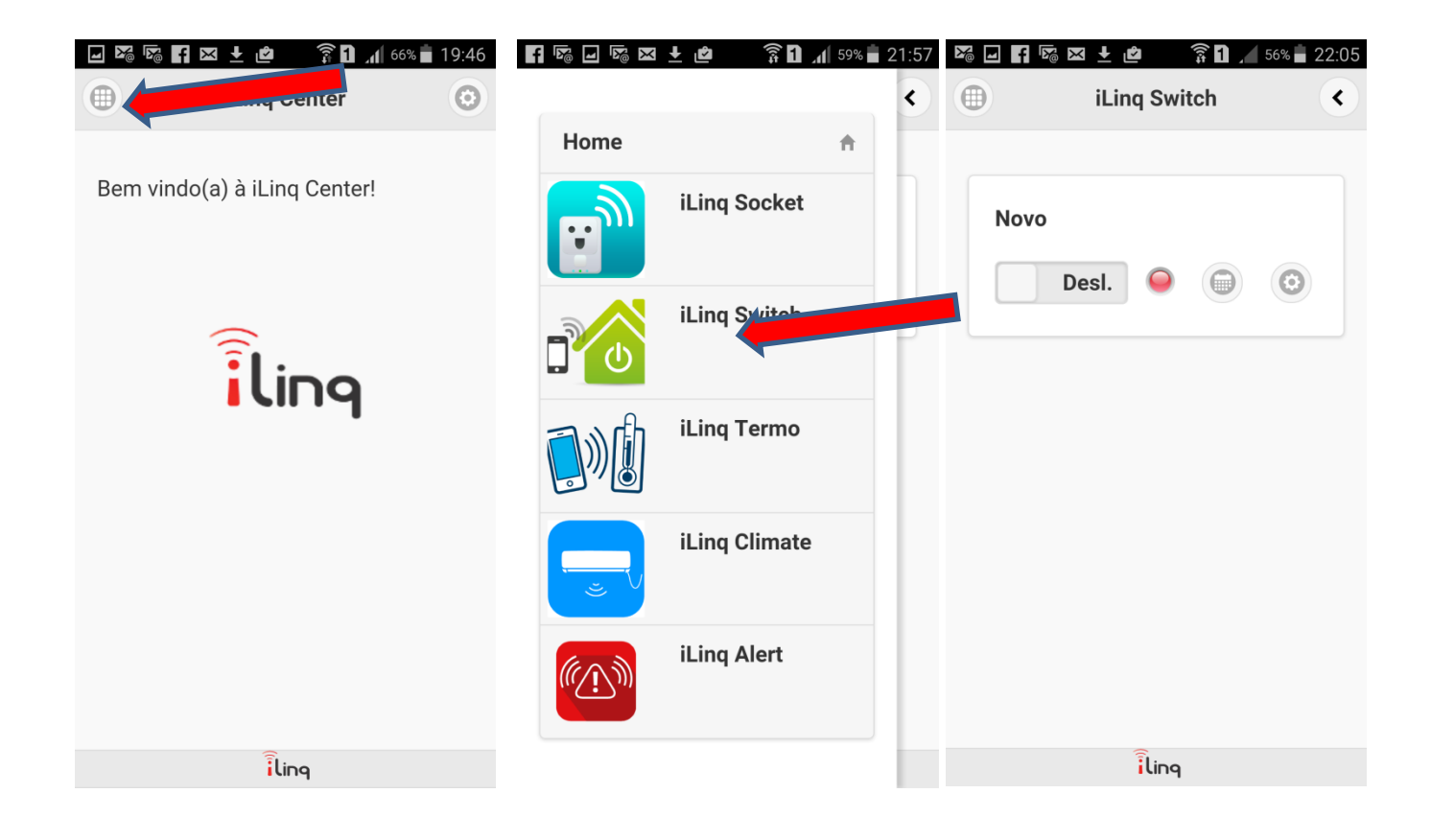

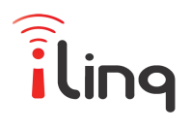

#### Editando o Nome do Dispositivo

- 1. Na tela do Dispositivo, clique em "Configurações".
- 2. No campo "Nome" insira o nome que deseja dar ao dispositivo.
- 3. Caso queira que o Módulo apenas de um "Pulso" habilite a opção "Pulsante" e escolha o tempo de duração do pulso.
- 4. Clique em "Salvar"

| Image: Second second secon | Image: Second second secon |
|----------------------------------------------------------------------------------------------------|----------------------------------------------------------------------------------------------------|
|                                                                                                    | Nome:                                                                                                    |
| Novo                                                                                                    | Novo                                                                                                    |
| Desl. 🥥 🌐 📀                                                                                                    | 192.168.1.104                                                                                                    |
|                                                                                                    | Versão:                                                                                                    |
|                                                                                                    | ILINQ.0106.0002                                                                                                    |
|                                                                                                    | Tipo:                                                                                                    |
|                                                                                                    | Tomada                                                                                                    |
|                                                                                                    | Pulsante:                                                                                                    |
|                                                                                                    | Desl.                                                                                                    |
|                                                                                                    | Tempo do pulso:                                                                                                    |
|                                                                                                    | 0                                                                                                    |
| ilinq                                                                                                    | iling                                                                                                    |

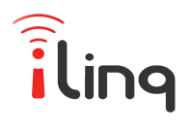

#### Utilizando a Agenda

- 1. Na tela do Dispositivo, clique no ícone da "Agenda"
- 2. Selecione "Ativo" para ativar a Agenda.
- 3. Escolha a ação que quer executar "Desligar" ou "Ligar"
- 4. Selecione os dias da semana para a agenda selecionada.
- 5. Defina o horário.
- 6. Clique em "Salvar"
- 7. Repita o procedimento para as outras Agendas.

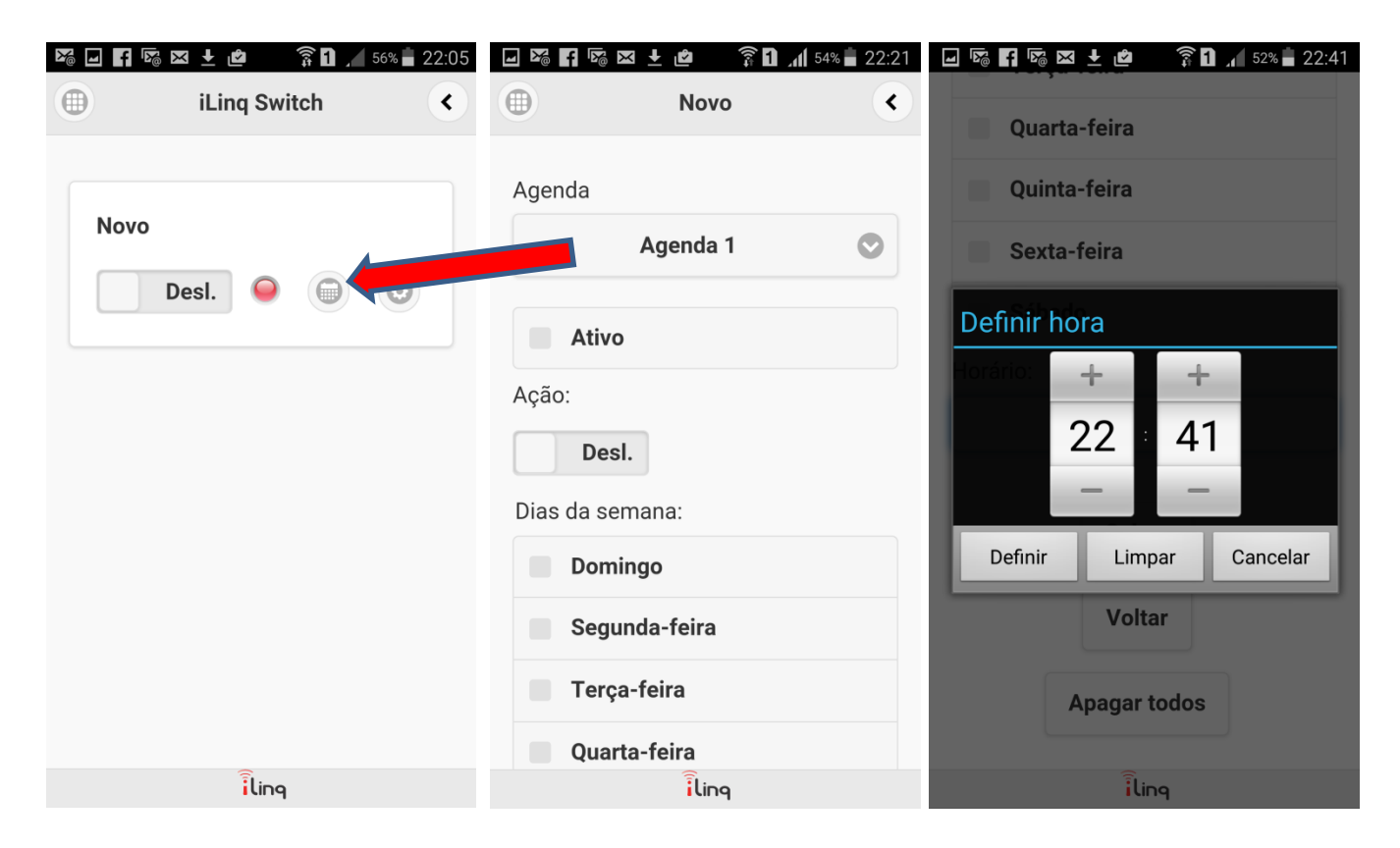

#### Suporte:

Para suporte envie um e-mail para suporte@iloc.com.br